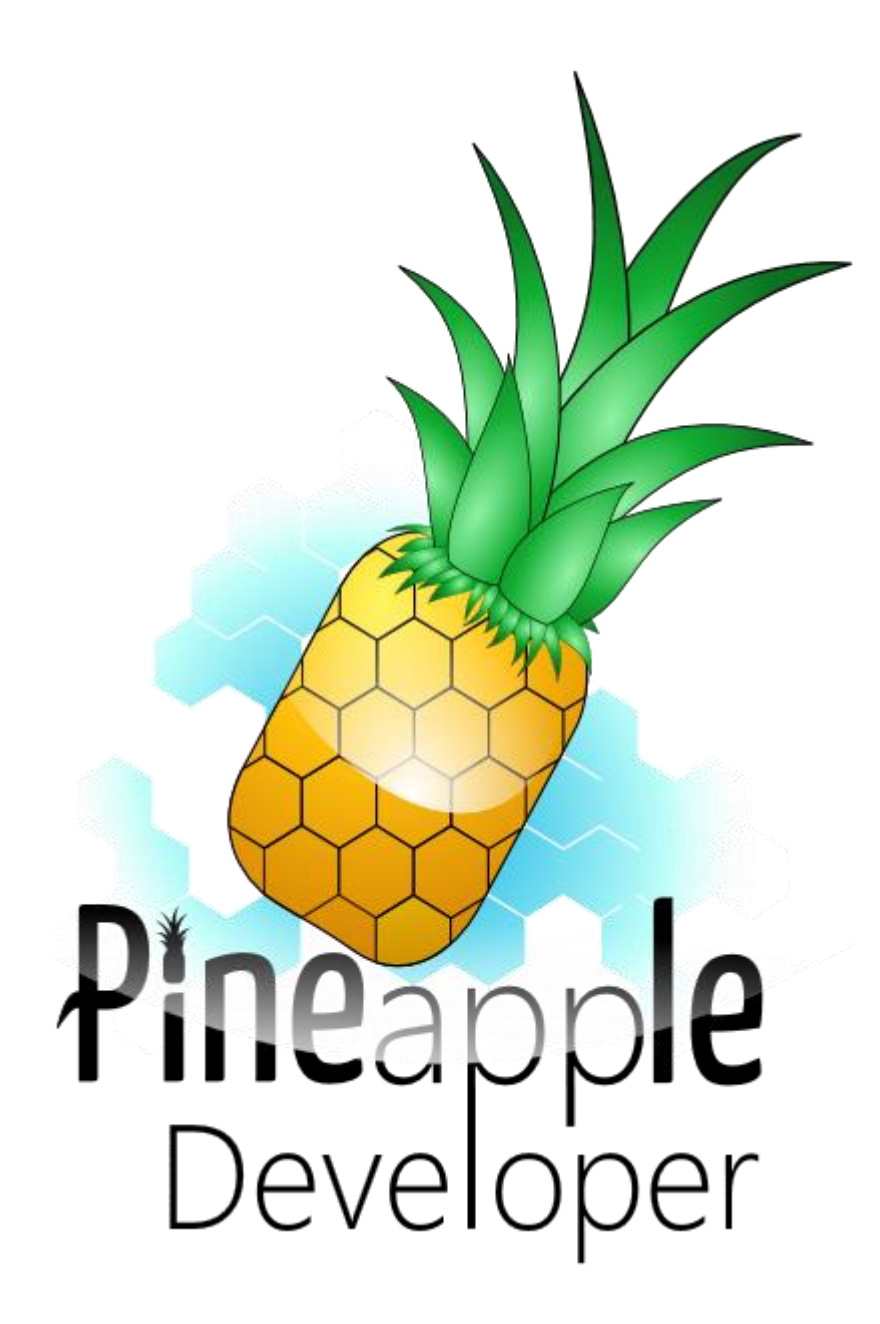

### INTEGRATIONSLEITFADEN | BLACKBERRY Sked Kalender Web-App

INTEGRATIONSLEITFADEN | BLACKBERRY

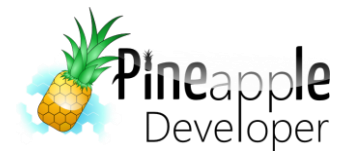

Sked Kalender Web-App

## 1. Inhaltsverzeichnis

| 2. | Versionierung   | . 2 |
|----|-----------------|-----|
| 3. | Registrierung   | . 3 |
| 4. | Einrichtung     | . 4 |
| 5. | Troubleshooting | . 9 |

## 2. Versionierung

| Version | Datum                                    | Autor | Kommentar            |  |
|---------|------------------------------------------|-------|----------------------|--|
| V1.0    | V1.0 03.12.2015 Johannes Schuh Dokumente |       | Dokumentenerstellung |  |

INTEGRATIONSLEITFADEN | BLACKBERRY

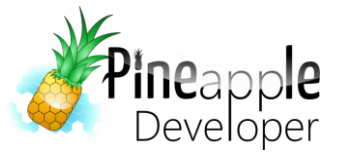

Sked Kalender Web-App

## 3. Registrierung

Um mit der Einrichtung zu beginnen, musst Du dich als erstes unter http://calendar.pineappledeveloper.com/register/ registrieren. Wichtig bei der Registrierung ist es, einen Haken bei "Ich bin Android-Nutzer: Ja, ich benötige einen Key" zu setzen, sonst ist die Einrichtung auf einem BlackBerry Gerät nicht möglich! Sobald Du dich registriert hast, erhälst Du eine E-Mail mit deinen Zugangsdaten. Rufe danach deinen persönlichen Konfigurationsbereich unter:

http://calendar.pineappledeveloper.com/[deinbenutzername]/config/

auf. Hier kannst Du die URLs zu den Vorlesungsplänen eintragen, die Du abonnieren möchtest.

Um den Kalender freizuschalten, musst Du zuerst die Paypal-Transaktion durchführen. Aktuell kostet ein Jahresabo 6€, das sich nicht automatisch verlängert. Sobald die Bezahlung abgewickelt wurde wird dein Kalender unter dem Link:

http://calendar.pineappledeveloper.com/[deinbenutzername]/

ausgeliefert. Hierzu ist allerdings die Eingabe deines Benutzernamen und Passwort notwendig.

Der Link zu deinem Android-Kalender hat den folgenden Aufbau:

http://calendar.pineappledeveloper.com/android/?key=[XXX]

Wobei Du anstelle **[XXX]** den dir zugeschickten Key eintragen musst.

Keine Panik, falls nach der Bezahlung der Kalender nicht direkt verfügbar ist. Aufgrund der Aktualisierungszyklen von Paypal ist es möglich, dass eine Verzögerung der "Bezahlt-Nachricht" verschickt wird. Sollte nach mehreren Stunden der Kalender nicht erreichbar sein, kannst Du mir gerne eine E-Mail an Jo@pineappledeveloper.com senden.

Sind die oben beschriebenen Schritte abgeschlossen, kannst Du zu dem Punkt "Einrichtung" übergehen.

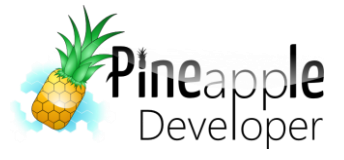

Sked Kalender Web-App

# 4. Einrichtung

Um den Kalender von deinem BlackBerry-Gerät abrufen zu können, musst Du die folgenden Schritte durchführen:

1. Wechsle zu den Systemeinstellungen und wähle Konten

| Systemeinstellungen  |                                                           |  |  |
|----------------------|-----------------------------------------------------------|--|--|
|                      | <b>Info</b><br>OS, Gerätename, Hardware                   |  |  |
| (( <mark>1</mark> )) | Netzwerkverbindungen<br>Mobilfunknetz, Wi-Fi, Bluetooth   |  |  |
| Ļ                    | Benachrichtigungen<br>Klingeltöne, Sounds, Vibration, LED |  |  |
| <b>(</b> ))          | Haupt-Lautstärke<br>Lautstärke für Medien und Apps        |  |  |
| @                    | Konten<br>E-Mail, Kontakte und Kalender                   |  |  |
| -                    |                                                           |  |  |

2. Wähle anschließend Abonnierter Kalender aus

| Konto hinzufügen |                               |  |  |
|------------------|-------------------------------|--|--|
| 31               | E-Mail, Kalender und Kontakte |  |  |
| 31               | Abonnierter Kalender          |  |  |
|                  |                               |  |  |

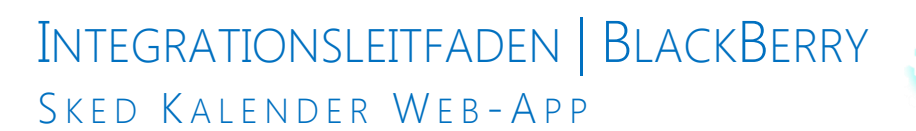

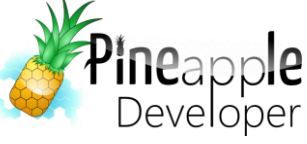

3. Trage zunächst einen Kalendernamen und anschließend die URL, die zu deinem Kalender führt ein. An der Stelle **[XXX]** musst Du den Key eintragen, der dir bei der Registrierung übermittelt wurde. Achte auch auf das **Fragezeichen** vor **key**.

| Schließen Abonnie          | erter Kal Fe   | rtig |  |  |
|----------------------------|----------------|------|--|--|
| Kalendername*              |                |      |  |  |
| Vorlesungen                |                |      |  |  |
| E-Mail-Adresse             |                |      |  |  |
| Benutzername               |                |      |  |  |
| Kennwort                   |                |      |  |  |
|                            |                | ۲    |  |  |
|                            |                |      |  |  |
| Serveradresse*             |                |      |  |  |
| pledeveloper.com/a         | ndroid/?key=XX | х ⊗  |  |  |
| Synchronisierungsintervall |                |      |  |  |
|                            | 12 Stund       | en 🗸 |  |  |

4. Bestätige diesen Schritt mit *Fertig*. Sollte jetzt ein Fehler auftreten und in deiner Kalender App nicht die Vorlesungstermine erscheinen, so musst Du den Umweg über ein Office Konto gehen. Fahre hierzu mit Schritt 5 weiter. Sollten die Termine allerdings im Kalender erscheinen, so ist die Einrichtung abgeschlossen.

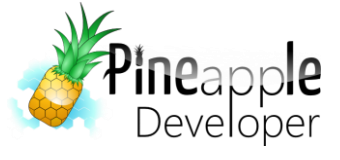

- 5. Falls der Kalender nicht angezeigt wird, logge dich mit deinem edu-Account unter <u>https://outlook.office365.com/</u> ein.
- 6. Wechsle zum Kalender

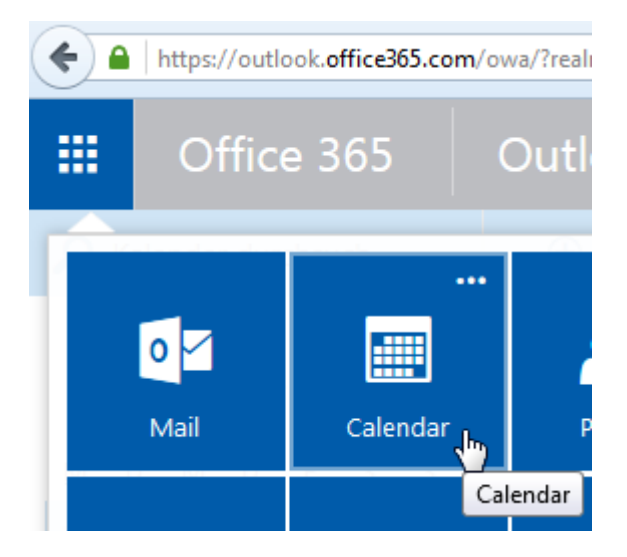

7. Wähle Kalender hinzufügen > Aus dem Internet

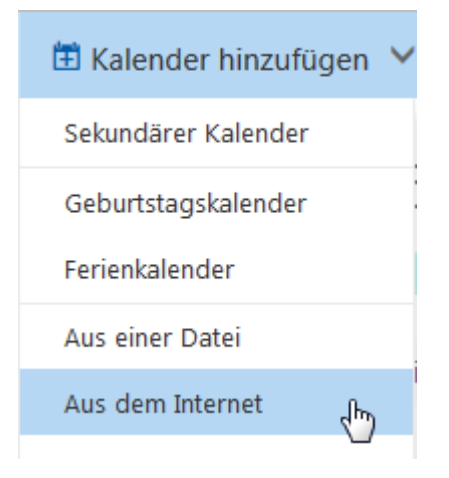

#### INTEGRATIONSLEITFADEN | BLACKBERRY Sked Kalender Web-App

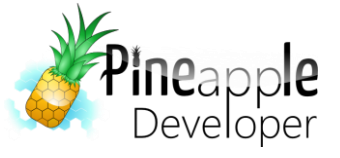

8. Trage zunächst einen Kalendernamen und anschließend die URL, die zu deinem Kalender führt ein. An der Stelle *[XXX]* musst Du den Key eintragen, der dir bei der Registrierung übermittelt wurde. Achte auch auf das *Fragezeichen* vor *key*.

| Speichern × Verwerfen                                                           |  |  |  |
|---------------------------------------------------------------------------------|--|--|--|
| Kalenderabonnement<br>Abonnieren Sie online, und bleiben Sie auf dem Laufenden. |  |  |  |
| Link zum Kalender                                                               |  |  |  |
| http://calendar.pineappledeveloper.com/android/?key=XXX                         |  |  |  |
| Kalendername                                                                    |  |  |  |
| Vorlesungen                                                                     |  |  |  |
|                                                                                 |  |  |  |

9. Anschließend sollte der Kalender mit den entsprechenden Terminen angezeigt werden.

| 15 Montag                                                 | 16 Dienstag                     | 17 Mittwoch                        | 18 Donnerstag                   |  |  |
|-----------------------------------------------------------|---------------------------------|------------------------------------|---------------------------------|--|--|
|                                                           |                                 |                                    |                                 |  |  |
| Zentraler Nachschreibetermin<br>FB WI - Zent. NK/WK FB WI |                                 |                                    |                                 |  |  |
|                                                           |                                 | Vorlesung - ERP ANW<br>NK: DV 3.16 | Vorlesung - CONTROL<br>NK: 2.13 |  |  |
|                                                           |                                 | Vorlesung - ERP ANW<br>NK: DV 3.16 | Vorlesung - CONTROL<br>NK: 2.13 |  |  |
|                                                           | Vorlesung - ERP ANW<br>NK: 2.08 | Vorlesung - QUALI<br>NK: 2.11      | Vorlesung - CONTROL<br>NK: 2.13 |  |  |
|                                                           | Vorlesung - ERP ANW<br>NK: 2.08 | Vorlesung - QUALI<br>NK: 2.11      |                                 |  |  |

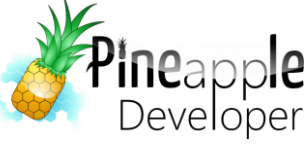

10. Nimm dir jetzt wieder dein BlackBerry zur Hand und gehe zu Systemeinstellungen
> Konten > Konto hinzufügen > E-Mail, Kalender und Kontakte

| Konto hinzufügen |                               |  |  |  |
|------------------|-------------------------------|--|--|--|
| 31               | E-Mail, Kalender und Kontakte |  |  |  |
| 31               | Abonnierter Kalender          |  |  |  |

11. Trage deine E-Mail Adresse des edu-Accounts und anschließend dein Passwort ein.

Geben Sie die E-Mail-Adresse Ihres bestehenden Kontos ein.

\* Erforderliche Felder

#### E-Mail-Adresse\*

Text eingeben

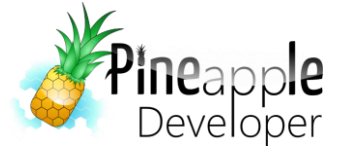

12. Trage eine Beschreibung für das E-Mail Konto ein und stelle sicher, dass die *Kalendersynchronisierung* aktiv ist

| Zurück Konto             | hinzufüg | en         | Fe | rtig      |
|--------------------------|----------|------------|----|-----------|
| Beschreibung             |          |            |    |           |
| Hochschule               |          |            |    | $\otimes$ |
| E-Mails synchronisieren  |          | $\bigcirc$ | T  |           |
| Kontakte synchronisieren |          | C          | Ι  |           |
| Kalender synchronisieren |          |            | 1  |           |
| Aufgaben synchronisieren |          | C          | 1  |           |
| Notizen synchronisieren  |          |            | 1  |           |

13. Jetzt sollten die Termine in deinem Kalender erscheinen und die Einrichtung ist abgeschlossen.

Viel Spaß bei der Verwendung der Sked Kalender Web-App!

## 5. Troubleshooting

Sollten bei der Einrichtung Schwierigkeiten auftreten, so kannst Du mir jederzeit eine E-Mail senden. Ich werde daraufhin schnellstmöglich reagieren.

Sollten dir bei der Sked Kalender Web-App Fehler auffallen, kannst Du mir diesen gerne an Bug@pineappledeveloper.com senden.